### Software "Rowan Key Manager" C400RKM rel.4.xx / C350RKM rel.2.xx

#### -Istruzioni per l'installazione.

Requisiti del sistema:

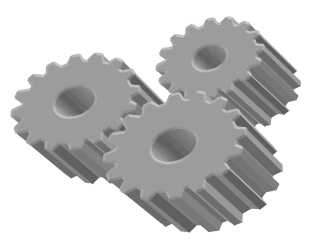

# -Per i sistemi operativi "*Microsoft Windows Vista*", "*Microsoft Windows 7*", *Microsoft Windows 8.1*":

nessuna applicazione aggiuntiva è necessaria, in questo caso è sufficiente installare il driver USB per la comunicazione tra PC e scheda d'interfaccia Rowan "C426". Per le istruzioni relative all'installazione del driver proseguite dal punto **3**).

#### -Per il sistema operativo "Microsoft Windows Xp":

struttura di supporto necessaria: *Microsoft .NET Framework Version 2.0* o superiori. Nel caso che il Vs. sistema operativo risultasse già aggiornato proseguite con l'installazione del driver USB dal punto **3**). In caso contrario per il download(gratuito) le istruzioni relative all'installazione fare riferimento al seguente indirizzo web: <u>http://www.microsoft.com/downloads/</u>.

Oppure se vi è stato fornito un CD, ed il Vostro sistema operativo è "Windows Xp", seguite questa procedura:

## 1)Verificate la versione del Vostro sistema operativo ed eventualmente aggiornatelo.

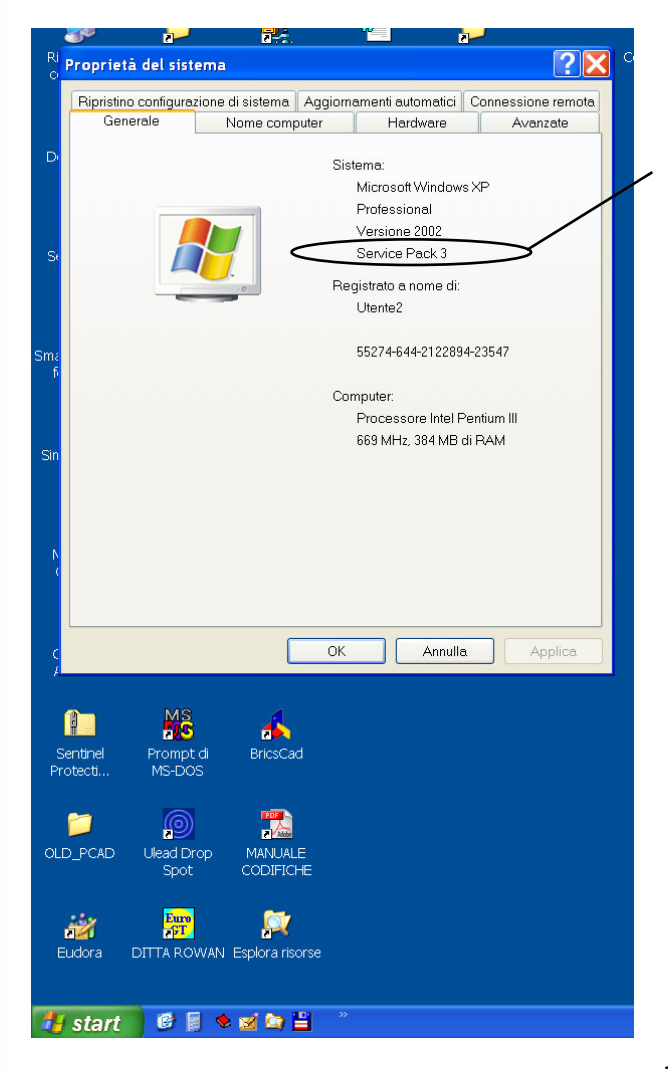

Prima di installare *Microsoft .NET Framework*, accertatevi che sia installato almeno il *Service Pack 2* o superiori. Per verificare questo nel Vostro PC, sul desktop fate un clik su **start**, poi **Esegui...**, nella finestra "Apri" digitate "**sysdm.cpl**", confermate con Invio, apparirà una finestra come raffigurato qui a fianco, nella quale è disponibile questa informazione.

Se non è installato nessun *Service Pack* oppure il solo *Service pack1*, procedete con l'aggiornamento.

Se Vi è stato fornito un CD , nella cartella "Aggiornamento Windows Xp" , sottodirectory "Service Pack" trovate il file per eseguire l'aggiornamento. Seguite l'apposita procedura guidata.

### 2)Installate Microsoft .NET Framework.

Sempre se Vi è stato fornito un CD, nella cartella "*Aggiornamenti Windows Xp*", sottodirectory "*Framework*" trovate il file per eseguirne l'installazione. Seguite l'apposita procedura guidata.

### 3) Installate il driver USB.

-Tramite un cavo USB del tipo "A-B M-M", connettete una porta USB del Vs. PC con l'interfaccia Rowan C246(connettore"USB PC"), come schema di collegamento sotto-raffigurato:

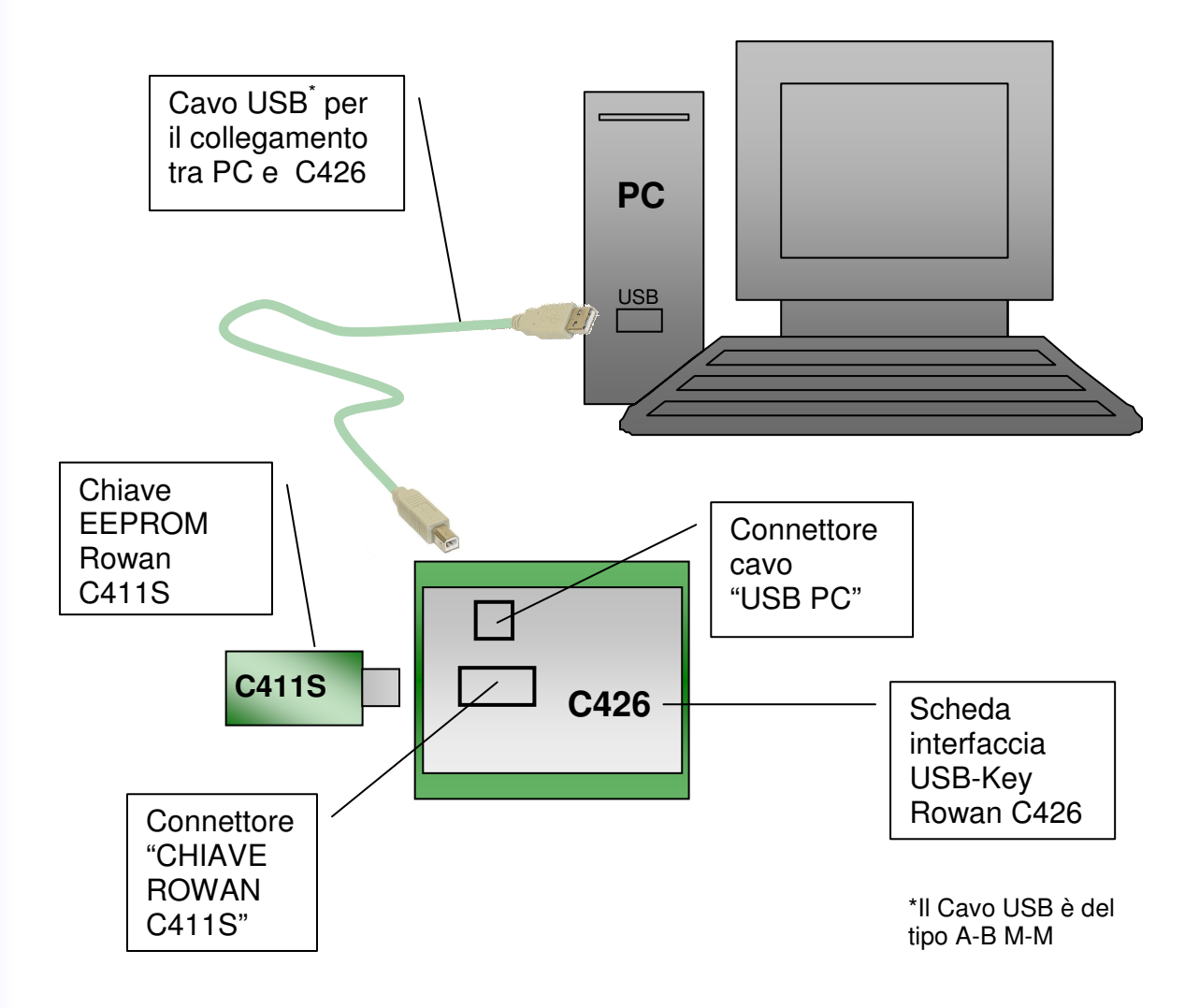

N.B: Il driver và installato su ogni porta USB del PC che si intende utilizzare con l'interfaccia C426, ripetendo la procedura di installazione qui descritta.

**3a) Procedura d'installazione del driver USB con sistemi operativi "Windows XP":** -Dopo la connessione del cavo USB, attendete qualche istante; il PC prova a cercare se c'è un driver esistente per poter utilizzare l'interfaccia, al termine della ricerca vi verrà visualizzato:

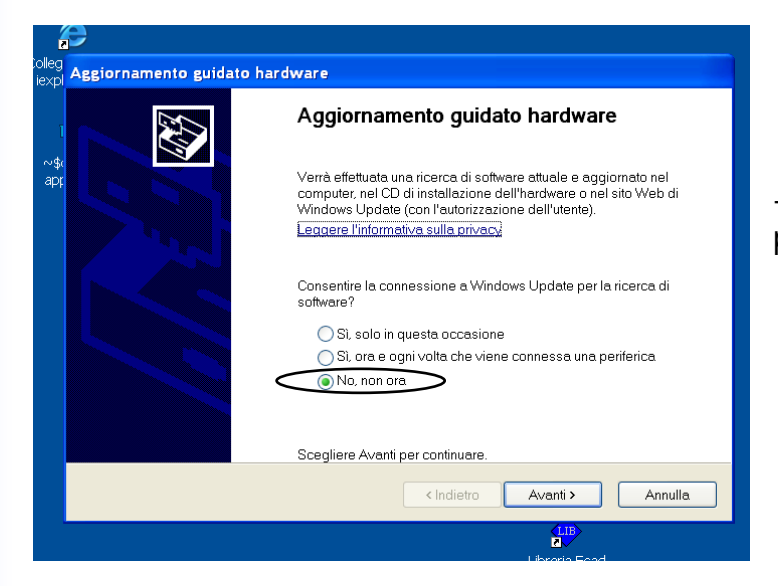

-Scegliete l'opzione "No, non ora" e procedete con "Avanti".

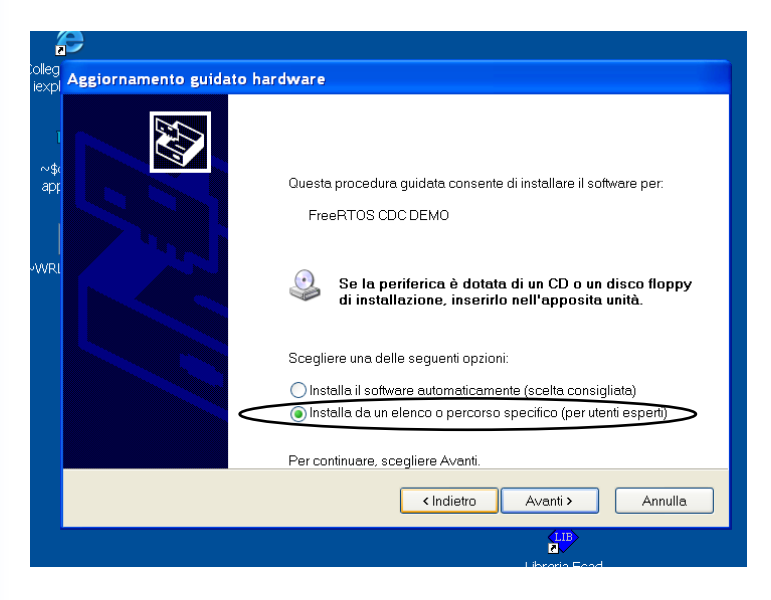

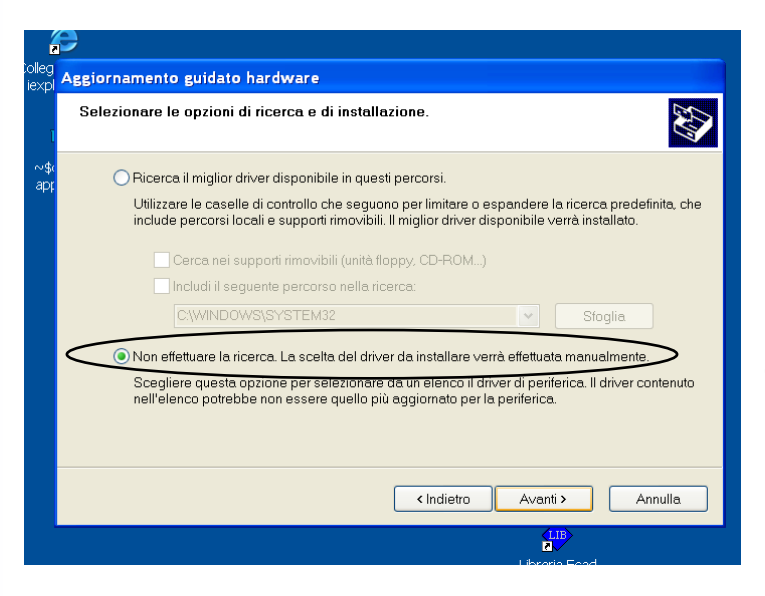

-Scegliete l'opzione "Installa da un elenco o percorso specifico" e procedete con "Avanti".

-Scegliete l'opzione "Non effettuare la ricerca. La scelta del driver verrà effettuata manualmente" e procedete con "Avanti".

| Rowan App                            | app1.doc                                             | MANUALI                                        | aisegni                                                   |                     |
|--------------------------------------|------------------------------------------------------|------------------------------------------------|-----------------------------------------------------------|---------------------|
| Aggiornamento guida                  | to hardware                                          |                                                |                                                           |                     |
| Selezionare il driver                | di periferica da insta                               | llare per l'hardwa                             | are.                                                      |                     |
| Selezionare il p<br>dispone di un di | oduttore e il modello di<br>sco contenente il driver | ella periferica hardw<br>da installare, scegli | are, quindi scegliere Avanti. Se si<br>iere Disco driver. |                     |
| Mostra hardware comp                 | atibile                                              |                                                |                                                           |                     |
| Modello                              |                                                      |                                                |                                                           |                     |
| Rowan CDC                            |                                                      |                                                |                                                           |                     |
| Driver senza firma                   | a <b>digitale.</b><br>na del driver                  |                                                | Disco driver                                              | <b>⊅</b> ;<br>r 7.0 |
|                                      |                                                      | < Indietro                                     | Avanti > Annulla                                          |                     |
| PhotoImpact 8 CClea                  | ner                                                  |                                                |                                                           |                     |

-Proseguite premendo il pulsante "Disco driver...".

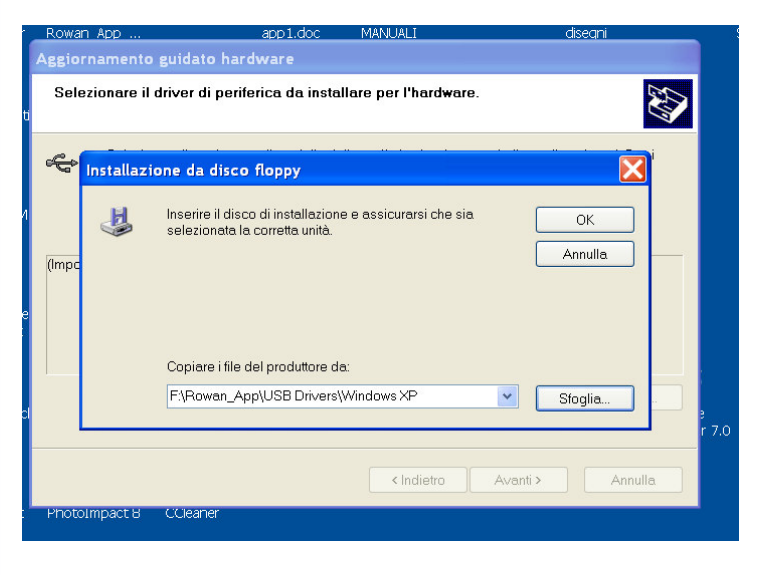

-Nella finestra che appare, premete "Sfoglia" e cercando tra i files che Vi sono stati forniti, specificate il percorso che porta alla directory "USB Drivers", seguite selezionando la sotto-directory nominata con lo stesso tipo di sistema operativo installato nel Vs. PC. confermate con "OK", poi premete "Avanti".

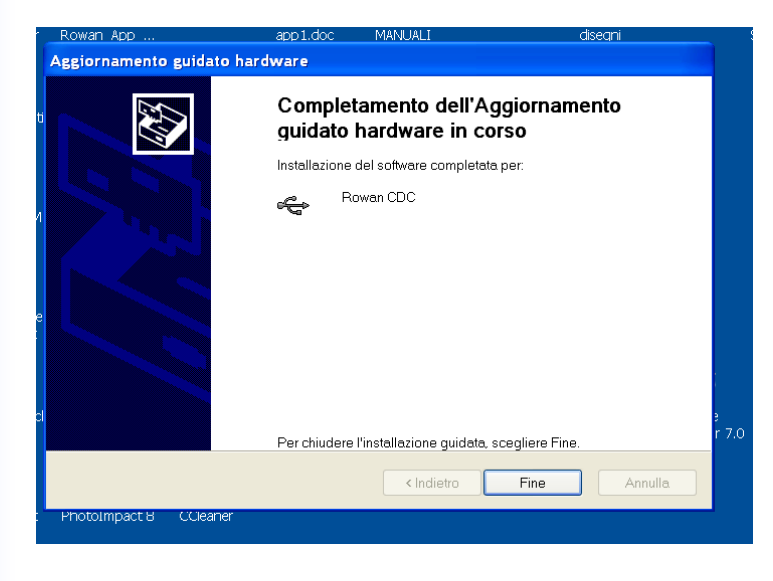

-Ad installazione ultimata premete"Fine".

Nota:Durante l'installazione del driver potrebbe apparire un messaggio di Windows che avverte sulla "possibile instabilità del sistema", non dare importanza a questo messaggio, in realtà il driver è fornito proprio da Microsoft...

#### 3b)Procedura d'installazione del driver USB con sistemi operativi "Windows Vista":

-Dopo la connessione del cavo USB, attendete qualche istante; il PC prova a cercare se c'è un driver esistente per poter utilizzare l'interfaccia, al termine della ricerca vi verrà visualizzato:

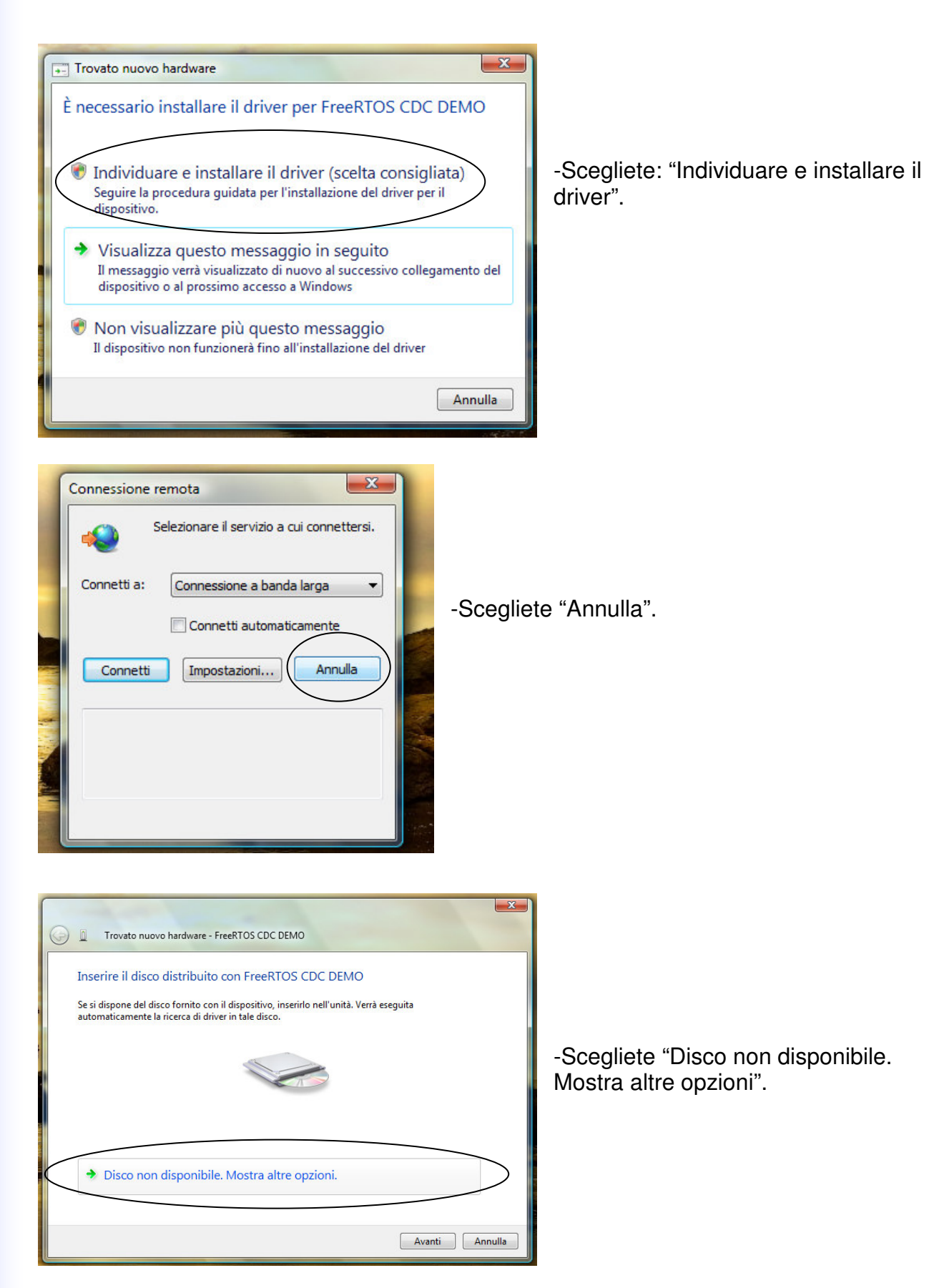

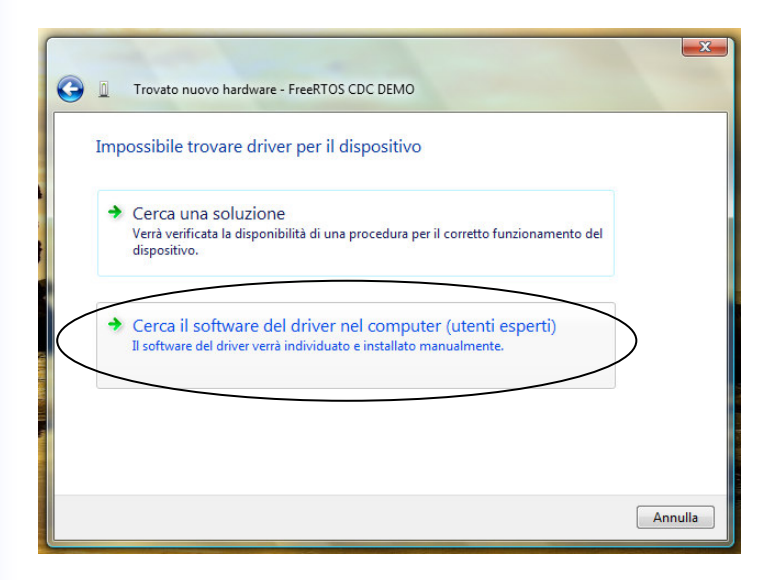

## -Scegliete "Cerca il software del driver nel computer".

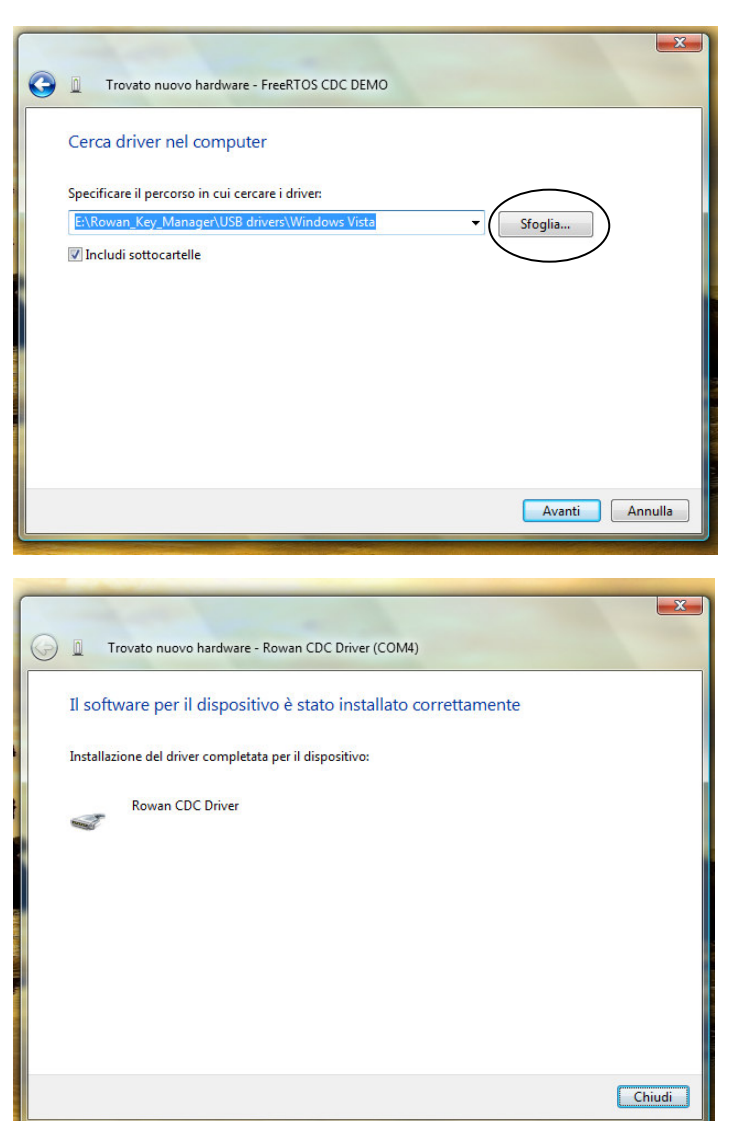

-Nella finestra che appare, premete "Sfoglia" e cercando tra i files che Vi sono stati forniti, specificate il percorso che porta alla directory "USB Drivers", seguite selezionando la sotto-directory nominata con lo stesso tipo di sistema operativo installato nel Vs. PC. Confermate con "Avanti".

-Ad installazione completata, scegliete "Chiudi".

Nota:Durante l'installazione del driver potrebbe apparire un messaggio di Windows che avverte sulla "possibile instabilità del sistema", non dare importanza a questo messaggio, in realtà il driver è fornito proprio da Microsoft...

#### 3c) Procedura d'installazione del driver USB con sistemi operativi "Windows 7":

-Dopo la connessione del cavo USB, andate su Start>>Panello di controllo>>Gestione dispositivi:

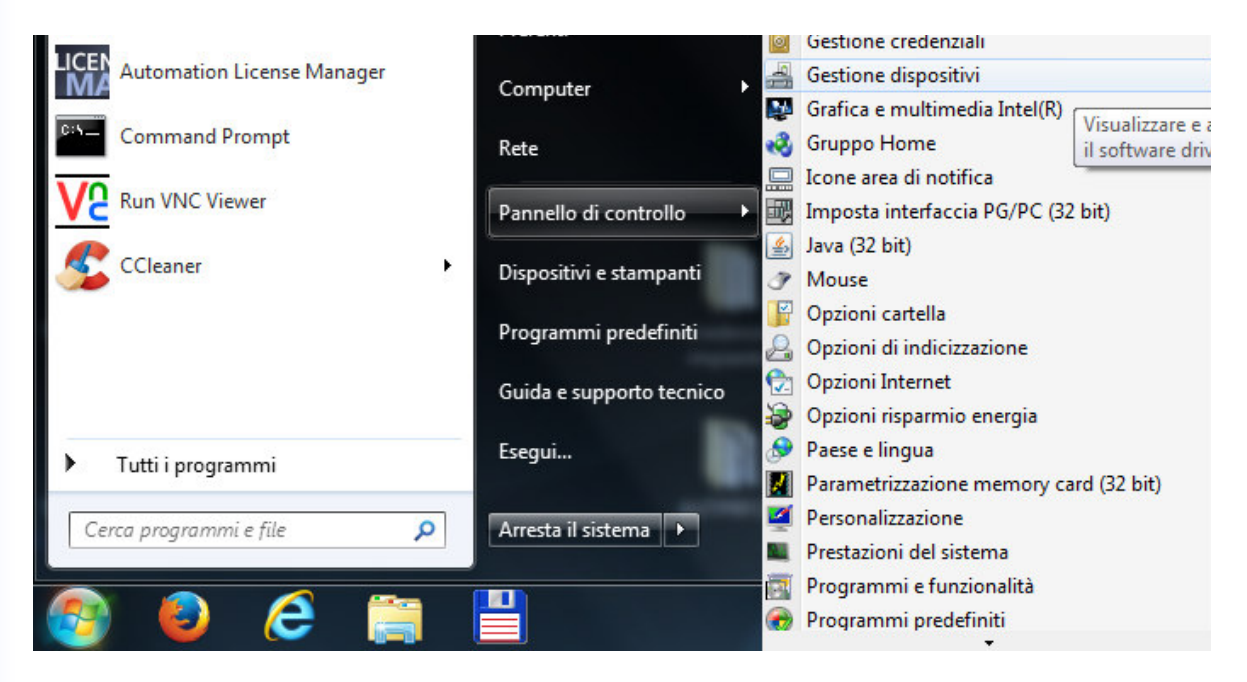

-Sull'albero delle periferiche, in "altri dispositivi", appare un "dispositivo sconosciuto": fate un clik con il tasto destro del mouse e attivate "Aggiornamento software driver":

| 📲 Gestione dispositivi                                                                                                    |                               |  |
|----------------------------------------------------------------------------------------------------|-------------------------------|--|
| File Azione Visualizza ?                                                                                                    |                               |  |
| 🦛 🧼 📧 🖾 🔛 📴 📖                                                                                                    | · 😼 🕫                         |  |
| ASSISTENZA_3                                                                                                    |                               |  |
| Datterie                                                                                                    | Aggiornamento software driver |  |
| <ul> <li>Image: Computer</li> <li>Image: Controller audio, video e gi</li> <li>Image: Controller IDE ATA/ATAPI</li> </ul>                                | Disattiva<br>Disinstalla      |  |
| Controller USB (Universal S<br>Source Dispositivi di acquisizione i                                                                                      | Rileva modifiche hardware     |  |
| Dispositivi di sistema                                                                                                    | Proprietà                     |  |
| <ul> <li>Human Interface Device (HID)</li> <li>Modem</li> <li>Mouse e altri dispositivi di pur</li> <li>Porte (COM e LPT)</li> <li>Processori</li> </ul> | ntamento                      |  |

-Continuate con "Cerca il software del driver nel computer":

| • | Cerca automaticamente un driver aggiornato                                                                                                    |
|---|----------------------------------------------------------------------------------------------------|
|   | Verra eseguita automaticamente la ricerca nel computer e su Internet dei driver<br>più aggiornati per il dispositivo, a meno che questa funzionalità non sia stata<br>disattivata nelle impostazioni di installazione del dispositivo. |
| • | Cerca il software del driver nel computer                                                                                                    |
|   | Il software del driver verrà individuato e installato manualmente.                                                                                                    |
|   |                                                                                                    |

-Nella finestra che appare, cliccate su "Sfoglia..." e cercando tra i files che Vi sono stati forniti, specificate il percorso che porta alla directory "USB Drivers", seguite selezionando la sotto-directory nominata con lo stesso tipo di sistema operativo installato nel Vs. PC. Confermate con "OK":

| G 🔲 Aggiornamento software driver - Dispositivo sconosciuto                                                                                                    |                                                                                                    |  |
|----------------------------------------------------------------------------------------------------|----------------------------------------------------------------------------------------------------|--|
| Cerca driver nel computer                                                                                                    | Cerca cartella Selezionare la cartella contenente i driver per l'hardware.                                                                                                    |  |
| Specificare il percorso in cui cercare i driver:                                                                                                    |                                                                                                    |  |
| C:\Users\assistenza3\Downloads\RowanKeyManager\USB drivers\V 🕶 Sfoglia                                                                                                    | C400RKM_4-02_v499_rel_00                                                                                                    |  |
| ✓ Includi sottocartelle                                                                                                    | C400RKM_5-02_reserved_v499_rel_00  C400RKM_5-02_reserved_v499_rel_00  C400RKM_5-02_reserved_v499_rel_00  C500RKM_5-02_reserved_v499_rel_00  C500RKM_5-02_reserved_v499_reserved_v499_reserved_v499_reserved_v499_reserved_v499_reserved_v499_reserved_v499_reserved_v499_reserved_v499_reserved_v499_reserved_v499_reserved_v499_reserved_v499_reserved_v499_reserved_v499_reserved_v499_reserved_v499_reserved_ |  |
| Scegli manualmente da un elenco di driver di dispositivo nel<br>computer<br>Nell'elenco verranno visualizzati i driver installati compatibili con il dispositivo e tutti i<br>driver della stessa categoria del dispositivo. | Cartella: Windows_7_64bit OK Annulla                                                                                                    |  |
| Avanti                                                                                                    | Annulla                                                                                                    |  |

-Continuate con"Installa il software del driver":

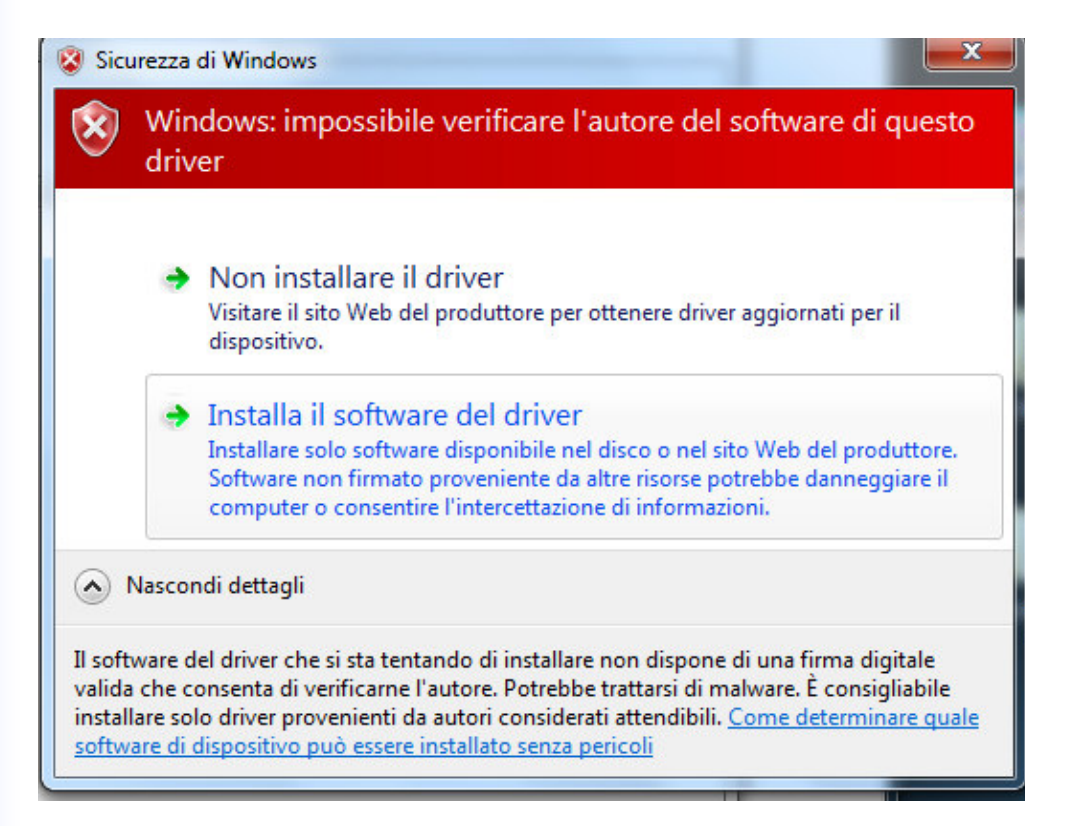

-Al termine, se tutto và a buon fine dovreste vedere l'interfaccia Rowan installata sulla categoria porte "COM":

| A Gestione dispositivi                                                                                                    |
|----------------------------------------------------------------------------------------------------|
| <u>File Azione Visualizza ?</u>                                                                                                    |
|                                                                                                    |
| ASSISTENZA_3                                                                                                    |
| > 😹 Batterie                                                                                                    |
| > 📲 Computer                                                                                                    |
| Image: Second Second S<br>Second Second Second Second Second Second Second Second Second Second Second Second Second Second Second Second Second Second Second Second Second Second Second Second Second Second Second Second Second Second Second Second Second Sec |
| > igo Controller IDE ATA/ATAPI                                                                                                    |
| D -                                                                                                    |
| > Tag Dispositivi di acquisizione immagini                                                                                                    |
| 👂 📲 Dispositivi di sistema                                                                                                    |
| 🔈 🦓 Human Interface Device (HID)                                                                                                    |
| Þ 🔚 Modem                                                                                                    |
| b-B Mouse e altri dispositivi di puntamento                                                                                                    |
| Porte (COM e LPT)                                                                                                    |
| 니꺅 RIM Virtual Serial Port v2 (COM10)                                                                                                    |
| - Tritual Serial Port v2 (COM11)                                                                                                    |
| Rowan CDC Driver (COM12)                                                                                                    |
| Processori                                                                                                    |
| Schede di rete                                                                                                    |
| Schede video                                                                                                    |
| > Schermi                                                                                                    |
| SIMATIC NET                                                                                                    |
| > — Tastiere                                                                                                    |
|                                                                                                    |
| D 🛃 UNITA DVD/CD-ROM                                                                                                    |
|                                                                                                    |
|                                                                                                    |
|                                                                                                    |
|                                                                                                    |

#### 3d) Procedura d'installazione del driver USB con sistemi operativi "Windows 8.1":

-Dal menù Start, attraverso la finestra di ricerca, digitate "avvio avanzato" >>Cliccate sul risultato che appare "Modifica le opzioni di avvio avanzato":

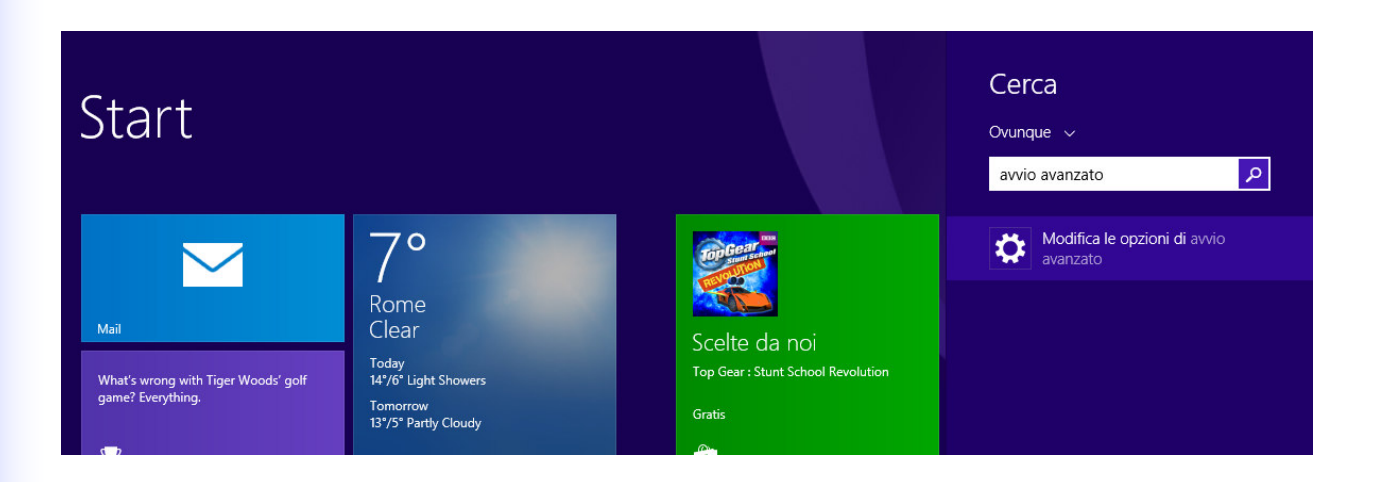

-Procedete con l'avvio avanzato, cliccando sul pulsante "Riavvia ora":

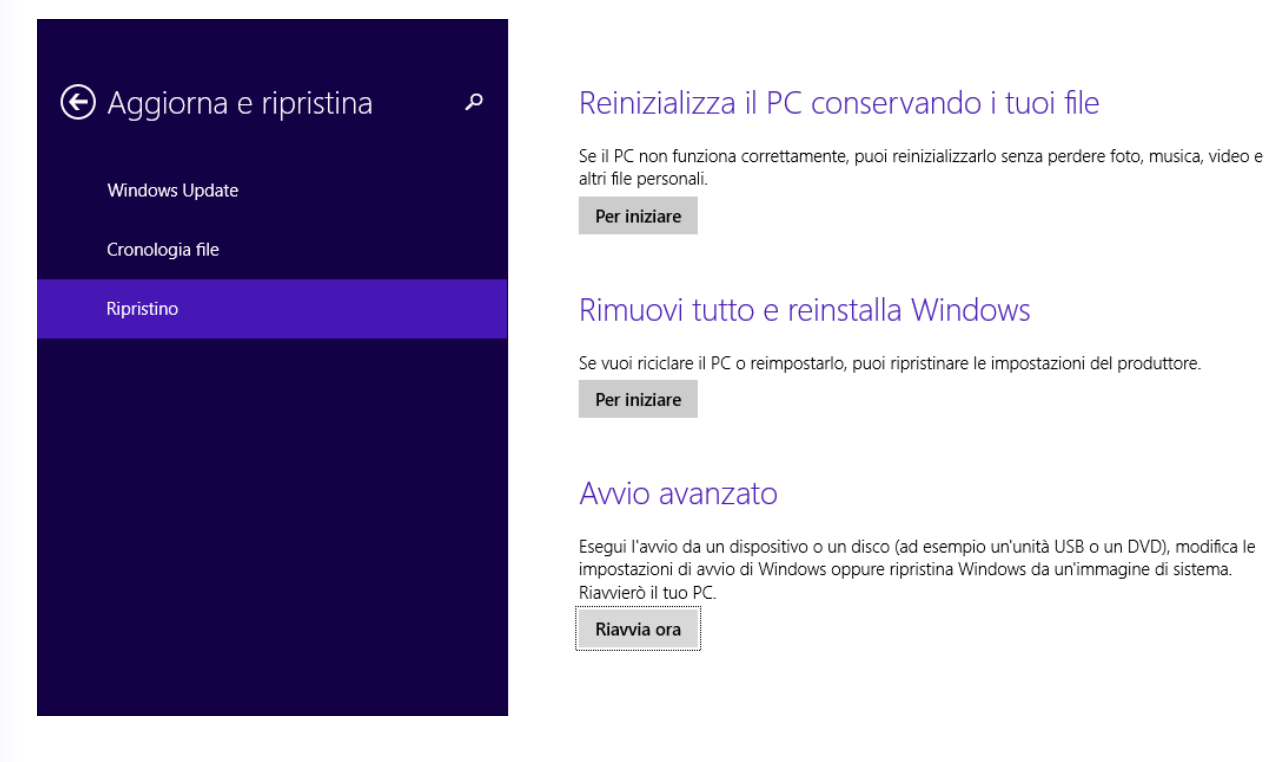

- Cliccate sull'opzione "Risoluzione dei problemi":

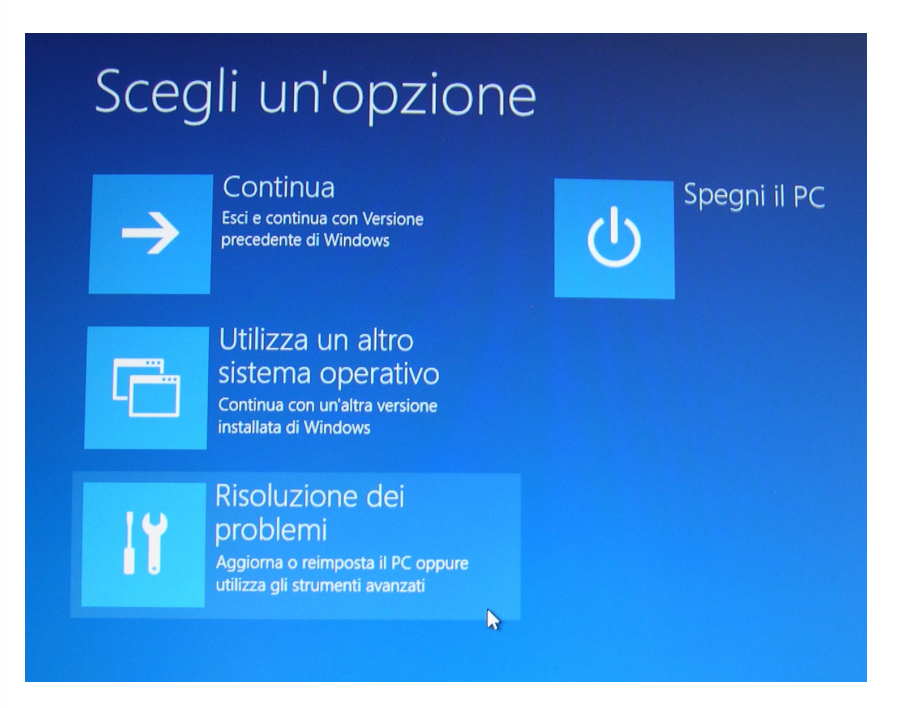

- Cliccate su "Opzioni avanzate":

| € Riso     | Risoluzione dei problemi                                                                                        |  |  |  |  |  |
|------------|----------------------------------------------------------------------------------------------------|--|--|--|--|--|
| <u>.</u>   | Aggiorna il PC<br>Se il PC non funziona in modo corretto,<br>puoi aggiornarlo senza perdere i file<br>personali |  |  |  |  |  |
| <u>Ó</u> . | Reimposta il PC<br>Se vuoi rimuovere tutti i tuoi file, puoi<br>reimpostare completamente il PC                 |  |  |  |  |  |
| š≡         | Opzioni avanzate                                                                                                |  |  |  |  |  |
|            | •                                                                                                    |  |  |  |  |  |

### - Cliccate su "Impostazioni di avvio":

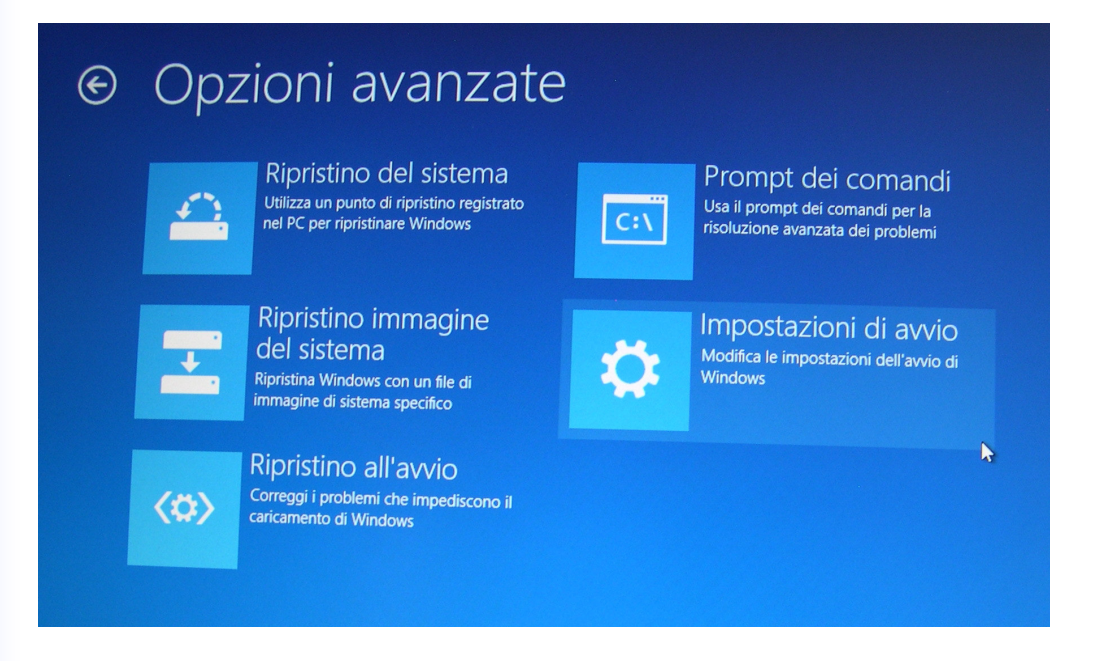

-Confermate il riavviamento del computer con il pulsante in basso a destra"Riavvia":

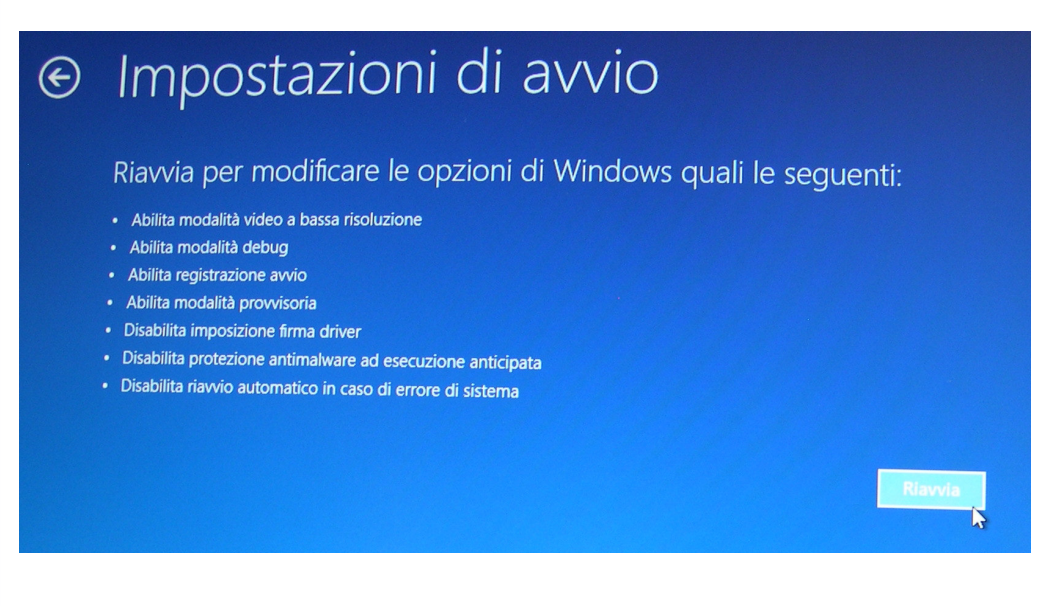

-In fase di riavviamento, Vi apparirà una finestra come quella sotto riportata, nella quale occorre scegliere l'opzione "Disabilita imposizione firma driver" premendo il tasto F7 della tastiera:

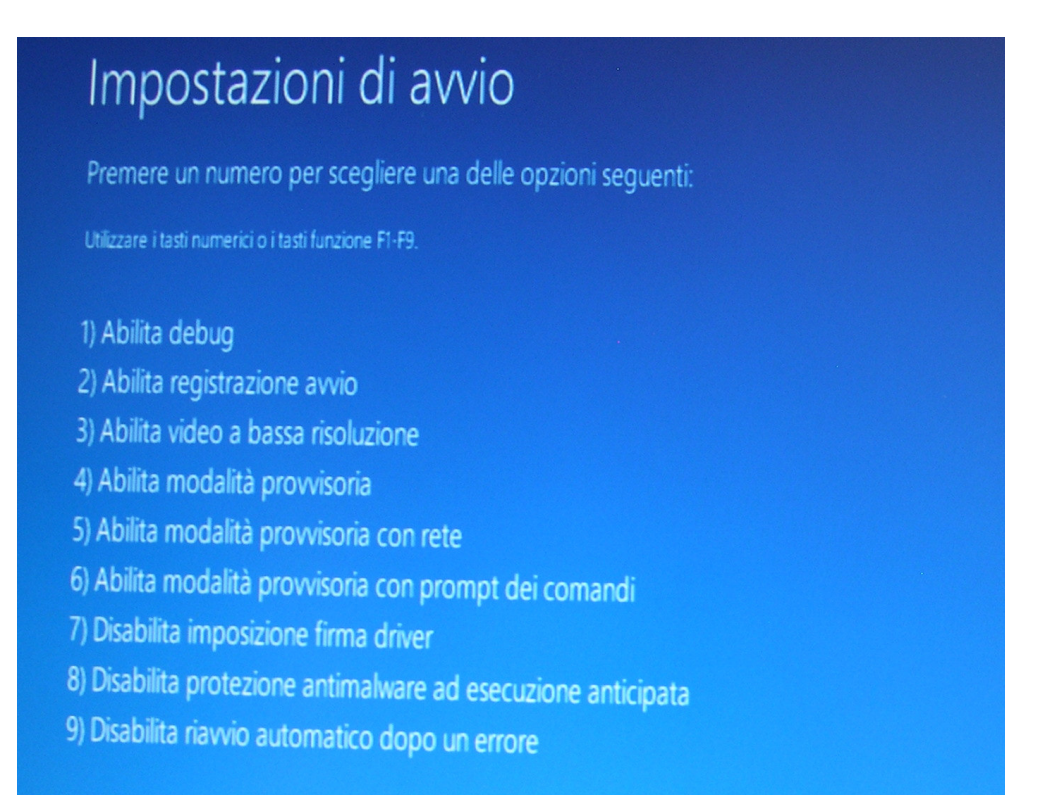

-Una volta riavviato il sistema operativo, assicuratevi di aver effettuato la connessione via cavo tra la scheda C426 e una porta USB del Vostro computer.

Poi, sempre dal menù Start, attraverso la finestra di ricerca, digitate "gestione dispositivi" >> cliccate sul primo risultato "Gestione dispositivi".

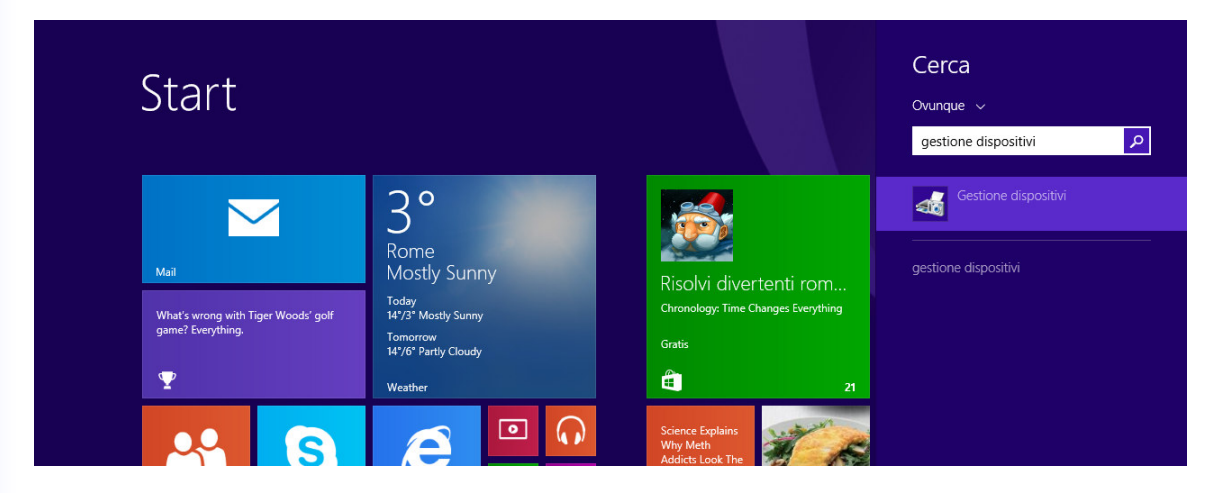

-Nella finestra che si apre "Gestione dispositivi", sull'albero delle periferiche, in "altri dispositivi", troverete un dispositivo sconosciuto "FreeRTOS CDC DEMO": cliccate sopra il dispositivo e nella successiva finestra che appare, cliccate il tasto "Aggiorna driver..":

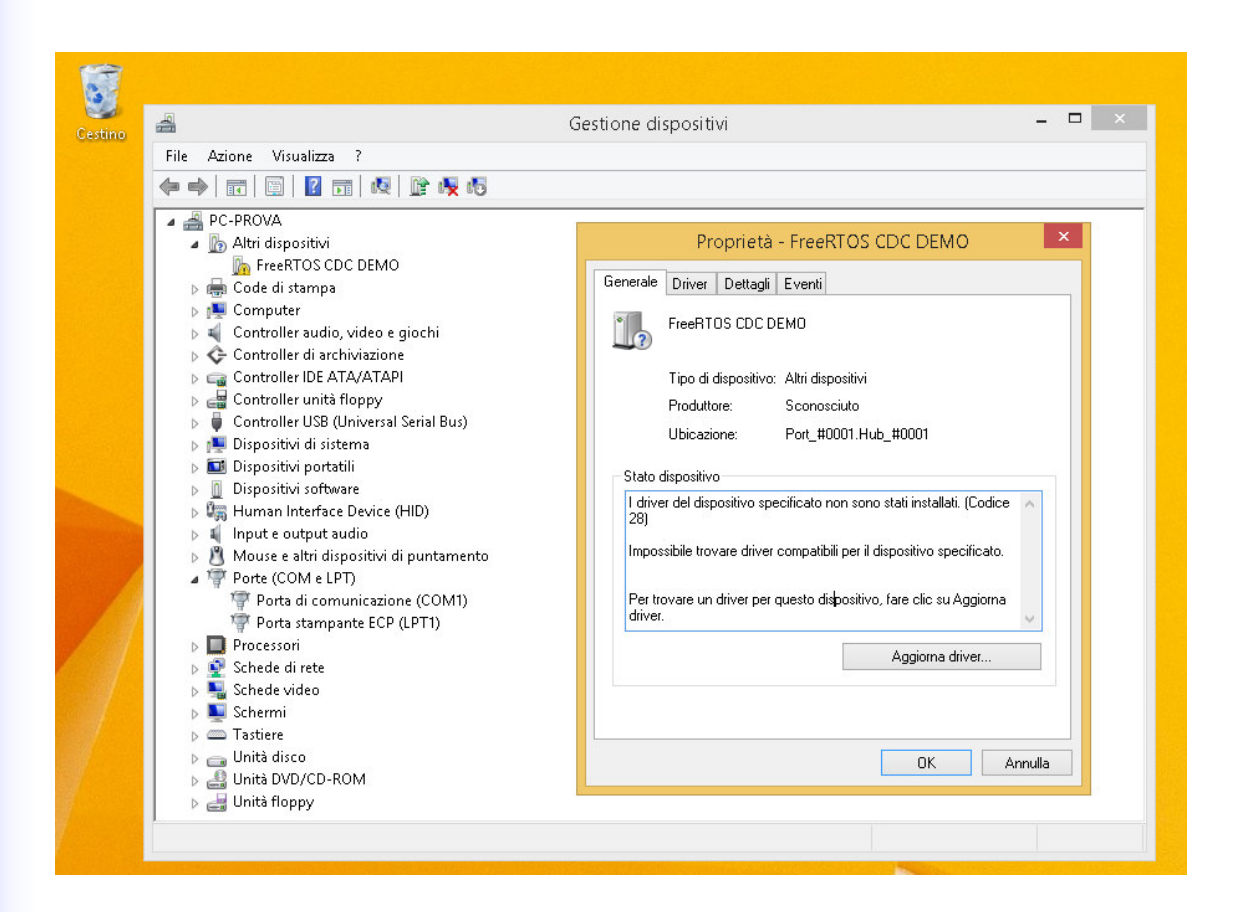

-Proseguite con "Cerca il software del driver nel computer"

| PC-PF                                         |                                                                                                    | • • • • • • • • • • • • • • • • • • • |
|-----------------------------------------------|----------------------------------------------------------------------------------------------------|---------------------------------------|
| Al C                                          | Aggiornamento software driver - FreeRTOS CDC DEMO                                                                                                    |                                       |
| ⊳ ∰ Cc<br>⊳ ∰ Cc<br>⊳ ৠ Cc                    | Specificare la modalità di ricerca del driver.                                                                                                    |                                       |
| <ul> <li>&gt;</li></ul>                       | Cerca automaticamente un driver aggiornato<br>Verrà eseguita automaticamente la ricerca nel computer e su Internet dei driver<br>più aggiornati per il dispositivo, a meno che questa funzionalità non sia stata<br>disattivata nelle impostazioni di installazione del dispositivo. |                                       |
| > ■ Di<br>> □ Hi<br>> ■ In<br>> ■ M<br>> □ Pc | <ul> <li>Cerca il software del driver nel computer</li> <li>Il software del driver verrà individuato e installato manualmente.</li> </ul>                                                                                                    |                                       |
| ▷ ■ Pr ▷ ● Sc ▷ ■ Sc ▷ ■ Sc ▷ ■ Sc ▷ ■ Ta     |                                                                                                    |                                       |
| ▷ Ur<br>▷ Ur<br>▷ Ur                          | Annulla                                                                                                    | ]                                     |

-Nella finestra seguente, cliccate su "Sfoglia..." e cercando tra i files che Vi sono stati forniti, specificate il percorso che porta alla directory "USB Drivers", seguite selezionando la sotto-directory nominata con lo stesso tipo di sistema operativo installato nel Vs. PC. Confermate con "OK":

| estino | 4                                                                                                    | Gestione dispositivi                                                                                                    | ×                                                                                                    |
|--------|----------------------------------------------------------------------------------------------------|----------------------------------------------------------------------------------------------------|----------------------------------------------------------------------------------------------------|
| estino | File       Azione         File       Azione         PC-PF       PC-C         PC-C       C         PC-PF       C         PC-PF       PC-C         PC-PF       PC-C         PC-PF       PC-C         PC-C       C         PC-PF       PC-C         PC-PF       PC-C                                                                                                    | Gestione dispositivi Visualizza ?  Aggiornamento software driver - Rowan CDC Driver (COM3)  Cerca driver nel computer Specificare il percorso in cui cercare i driver: C:\Users\PROVA\Desktop\USB drivers\Windows_8_64bit  Sfoglia for Includi sottocartelle  Scegli manualmente da un elenco di driver di dispositivo nel computer Nell'elenco verranno visualizzati i driver installati compatibili con il dispositivo e tutti i driver della stessa categoria del dispositivo. | Cerca cartella Cerca cartella Cerca |
|        | Di angla di angla di | Roome                                                                                                    | ~                                                                                                    |

-Continuate con"Installa il software del driver":

|   | <b>\$</b>                                                                                                    |                      |                                                                                   | ×                                                                                                    |                                               |
|---|----------------------------------------------------------------------------------------------------|----------------------|-----------------------------------------------------------------------------------|----------------------------------------------------------------------------------------------------|-----------------------------------------------|
|   | A 🚔 PC-PF                                                                                                    | 🔄 🛽 Aggiornamento s  | software driver - FreeRT                                                          | OS CDC DEMO                                                                                                    | pritivi                                       |
|   | ע<br>גע אין אין גע אין גע אין גע אין גע אין גע אין גע אין גע אין גע אין גע אין גע אין גע אין גע אין גע אין גע אין גע<br>גע גע גע גע גע גע גע גע גע גע גע גע גע ג                                                                                                    | Installazione driver | in corso                                                                          |                                                                                                    | <b>Date</b>                                   |
|   | > ₩ Cc<br> > � Cc                                                                                                    | _                    |                                                                                   |                                                                                                    | tomaticamente.                                |
|   |                                                                                                    |                      |                                                                                   |                                                                                                    | vi audio                                      |
|   | Di 📑 Di                                                                                                    |                      | 8                                                                                 | Sicurezza di Windows                                                                                                    | zione                                         |
|   | ⊳ 🔤 Di<br>⊳ 🕼 Hi                                                                                                    |                      | Window driver                                                                     | s: impossibile verificare l'autore del softwar                                                                                                    | re di questo <sup>mputer</sup>                |
| 1 | <ul> <li>▷</li> <li>□</li> <li>□</li></ul> |                      | <ul> <li>→ No</li> <li>Visit</li> <li>disp</li> <li>inst</li> <li>soft</li> </ul> | n installare il driver<br>are il sito Web del produttore per ottenere driver aggiorna<br>ositivo.<br>talla il software del driver<br>allare solo software disponibile nel disco o nel sito Web du<br>ware non firmato proveniente da altre risorse potrebbe du | sti per il<br>el produttore.<br>inneggiare il |
|   |                                                                                                    |                      | Visualizza de                                                                     | puter o consentire l'intercettazione di informazioni.<br>ttagli                                                                                                    |                                               |

- Attendete la fine dell'installazione del driver, alla fine potete chiudere la finestra:

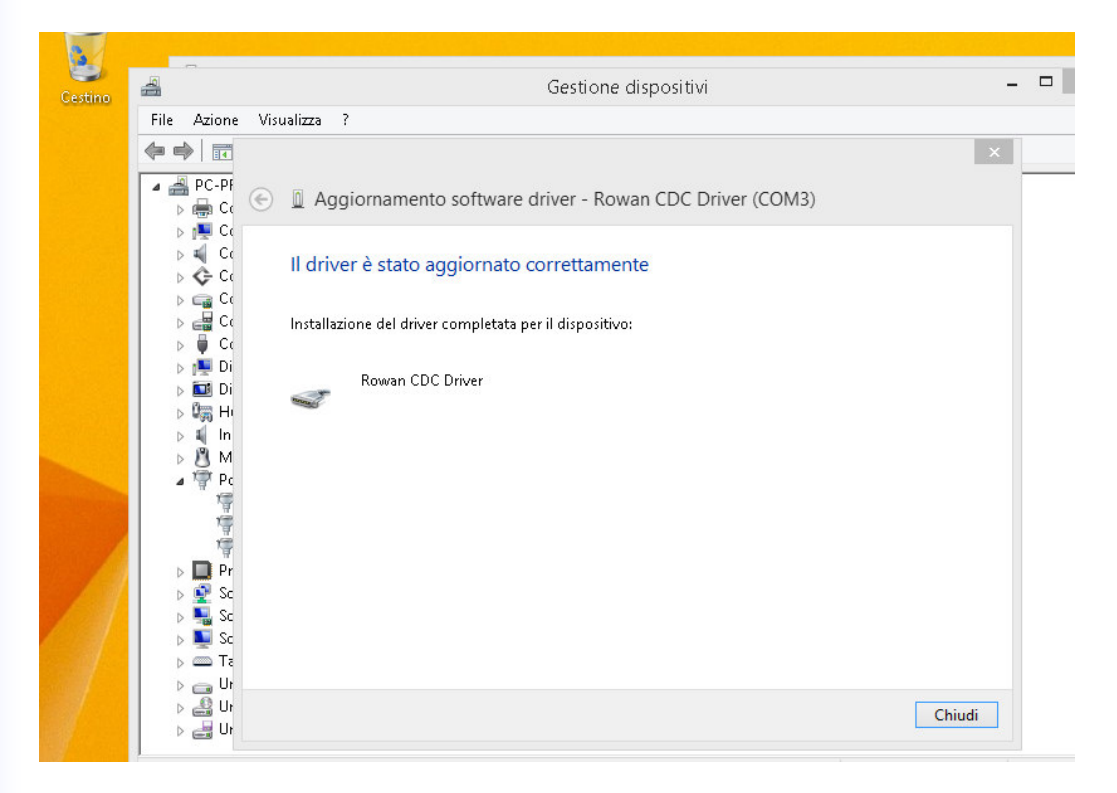

-Se tutto và a buon fine dovreste vedere l'interfaccia "Rowan CDC Driver" installata sulla categoria porte "COM":

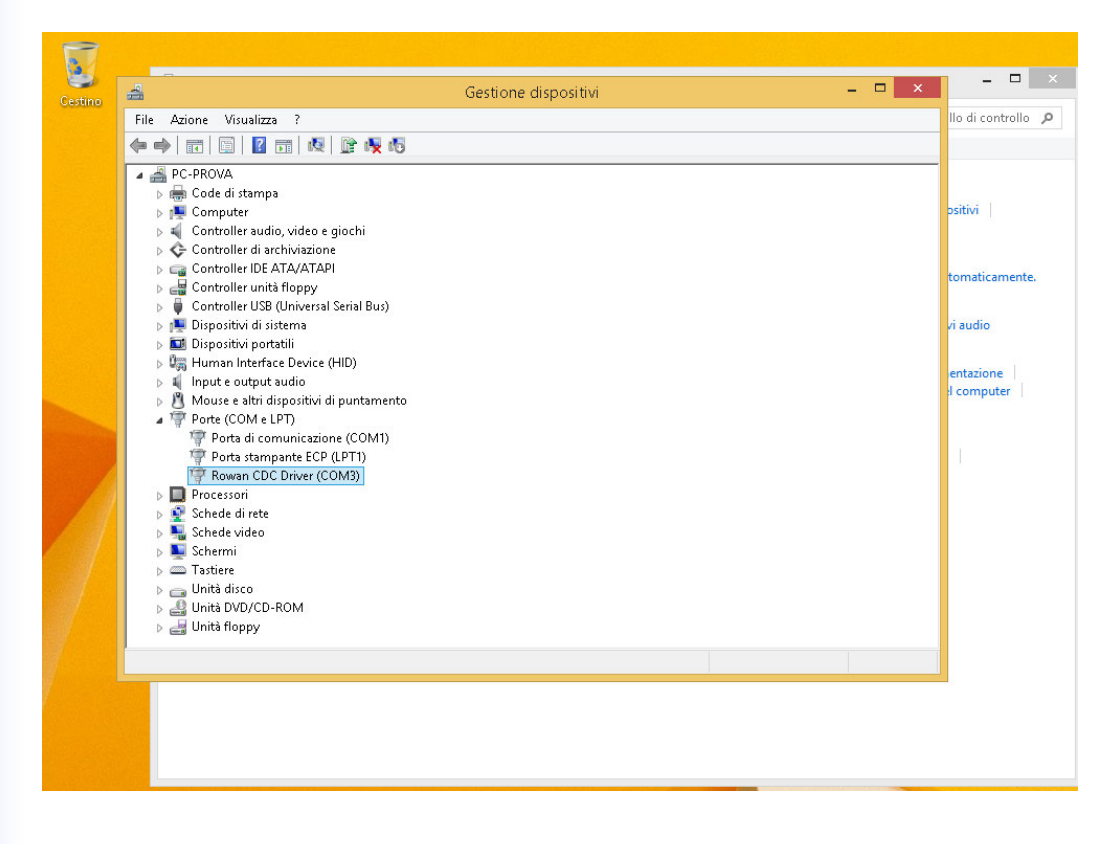

#### 4)Installazione del software "Rowan Key Manager":

I due programmi "C400 Rowan Key Manager " e "C350 Rowan Key Manager", non richiedono un' installazione specifica sul computer, sono direttamente eseguibili anche su memorie di supporto esterne all'hard-disk (ad esempio chiavette USB standard), tuttavia è consigliabile copiare entrambe le cartelle "C400RKM\_4-xx\_rel\_xx" e "C350RKM\_2-xx\_rel\_xx" che vi sono state fornite, in una qualsiasi directory del Vostro PC a Vostro piacimento.

Nell'esempio sotto-riportato sono state copiate nella directory C:\Documents and Settings\All Users\Desktop.

| C:\Documents and Settings\All Users\Desktop\C400RKM_4-00_v495_rel_06 |                                                                                                    |                                                                    |                                                                                                    |                                                                                                    |  |  |
|----------------------------------------------------------------------|----------------------------------------------------------------------------------------------------|--------------------------------------------------------------------|----------------------------------------------------------------------------------------------------|----------------------------------------------------------------------------------------------------|--|--|
| File Modifica Visualizza Preferiti Strumenti ?                       |                                                                                                    |                                                                    |                                                                                                    |                                                                                                    |  |  |
| 🔇 Indietro 🔹 🅥 🕐 🏂 Cerca 🞼 Cartelle                                  | × 9 % 🖻 🔒 🎽                                                                                                    | Indirizzo 🔁 C:\Documents and Settings\All Users\Desktop\C400RK     | M_4-00_v495_rel_06                                                                                                    | 💌 🛃 Vai                                                                                                    |  |  |
| Cartelle                                                             | × Nome 🔺                                                                                                    | Dimensione                                                         | Tipo                                                                                                    | Data ultima mo                                                                                                    |  |  |
|                                                                      | Configuration_files<br>Images<br>Core.dll<br>CuiComponents.dll<br>GuiCore.dll<br>Interop.Excel.dll<br>RKM_Update_Readme.txt<br>SeriaPort.dll | 492 KB<br>32 KB<br>324 KB<br>24 KB<br>1.066 KB<br>12 KB<br>1.84 KB | Cartella di file<br>Cartella di file<br>Applicazione<br>Estensione dell'applicazione<br>Estensione dell'applicazione<br>Estensione dell'applicazione<br>Documento di testo<br>Estensione dell'applicazione | 16/02/2011 15.28<br>16/02/2011 15.28<br>09/06/2010 8.41<br>09/06/2010 8.41<br>09/06/2010 8.41<br>09/06/2010 8.41<br>09/06/2010 8.15<br>14/02/2011 10.44<br>03/03/2009 9.19 |  |  |

**5)**Per avviare il programma Rowan Key Manager relativo alla serie di inverter C400 è sufficiente andare all'interno della cartella "C400RKM\_4-xx\_rel\_xx C400RKM" e fare un doppio click sul file "C400RKM.exe"(icona colore blu), mentre per avviare quello per la serie C350 è sufficiente entrare nella cartella "C350RKM\_2-xx\_rel\_xx" e fare un doppio click sul file C3500RKM.exe(icona colore verde) :

Nota: I due programmi non possono essere mandati in esecuzione contemporaneamente.

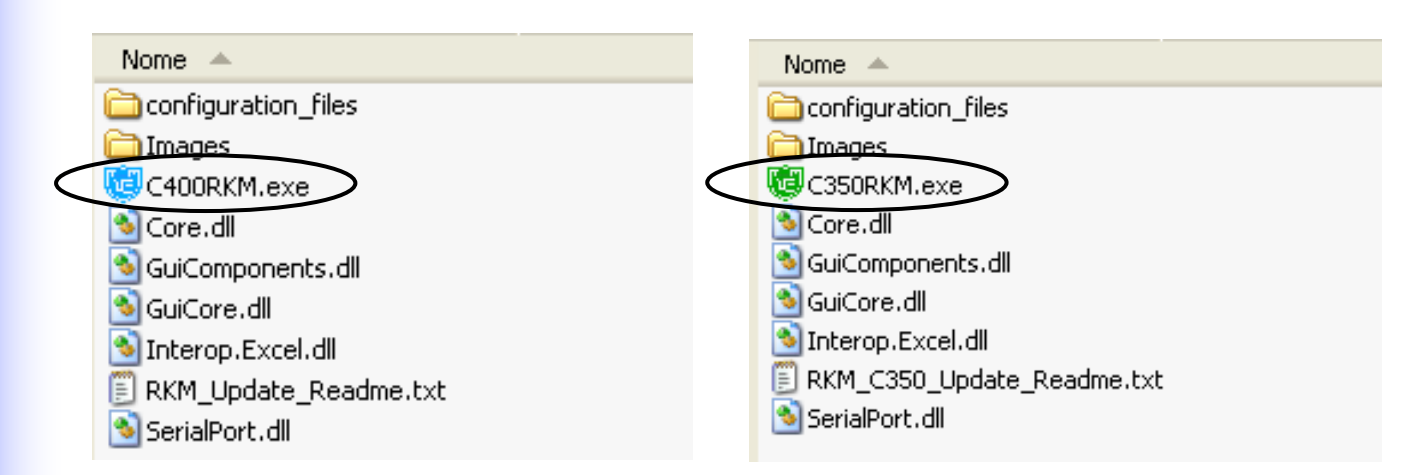

Per richiamare facilmente i due programmi tramite le relative icone dal Vs. desktop è sufficiente posizionarsi con il cursore del mouse sopra il file "C400RKM.exe" oppure "C350RKM.exe", fare un click con il pulsante destro del mouse >>Invia a >>Desktop(crea collegamento).

#### Rowan Elettronica S.r.l

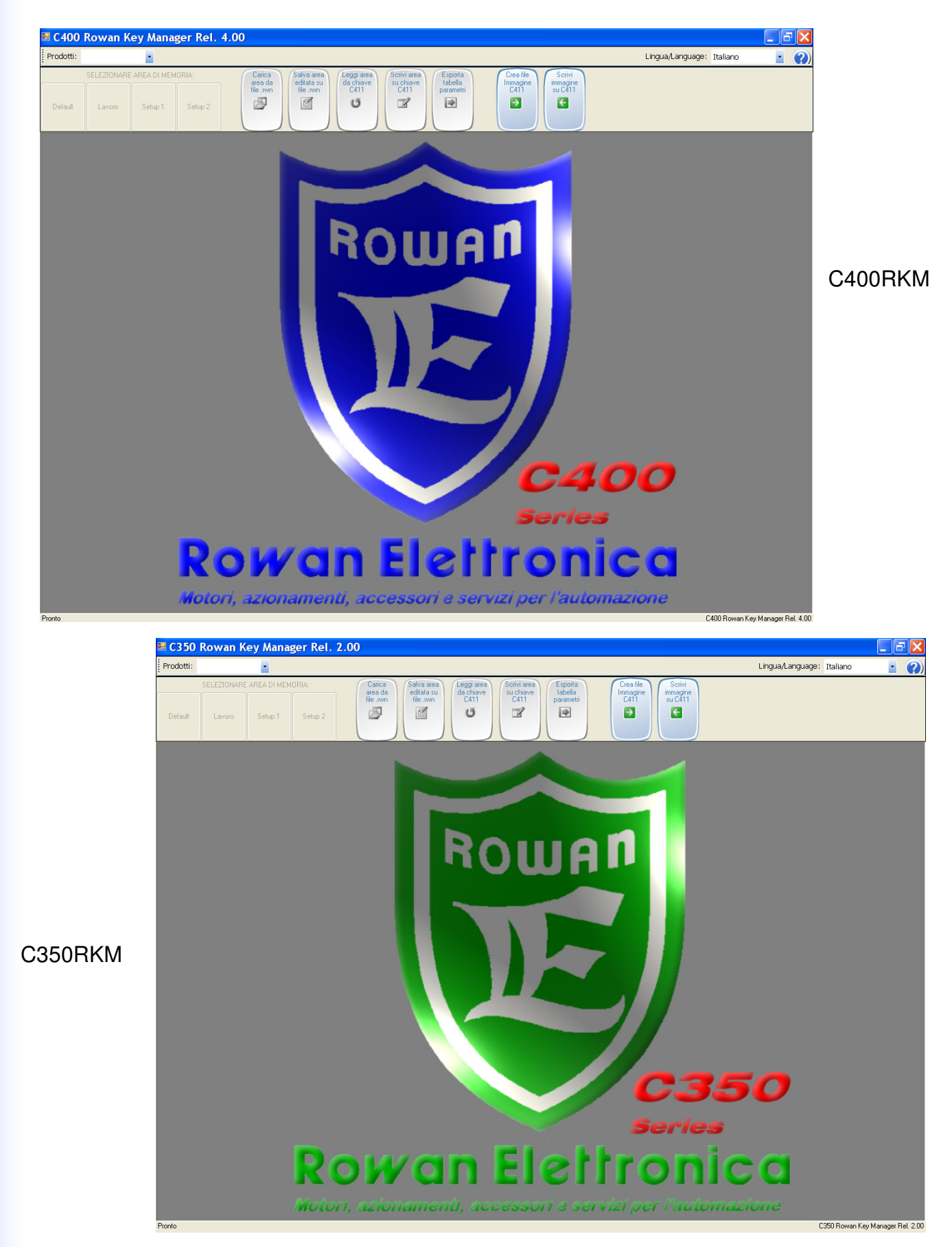

Fine Installazione.

Per le istruzioni relative all'uso del software consultate il manuale specifico "MAN.USO.RKM...".